## Smart-e

## 444K-4x4-L

18Gbps 4:4:4 4x4 HDMI/HDBaseT Matrix

# User manual

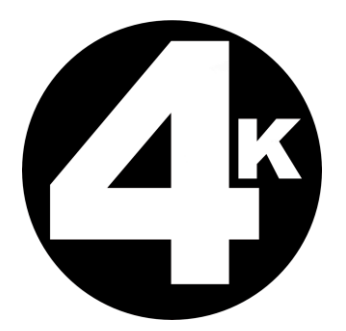

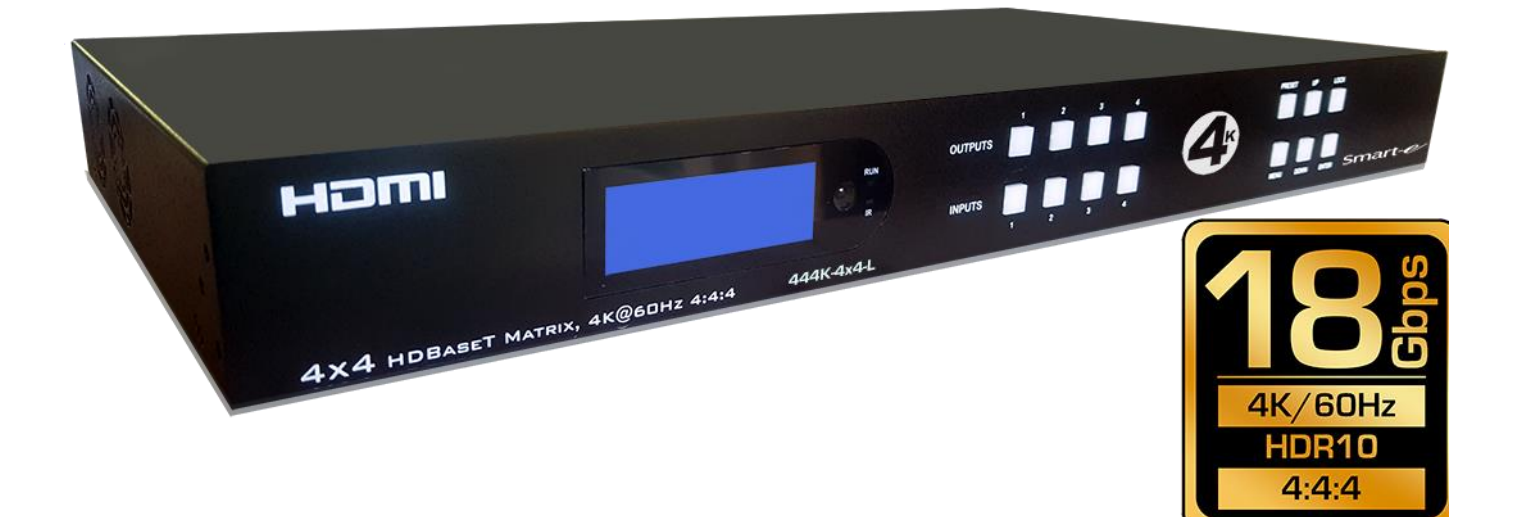

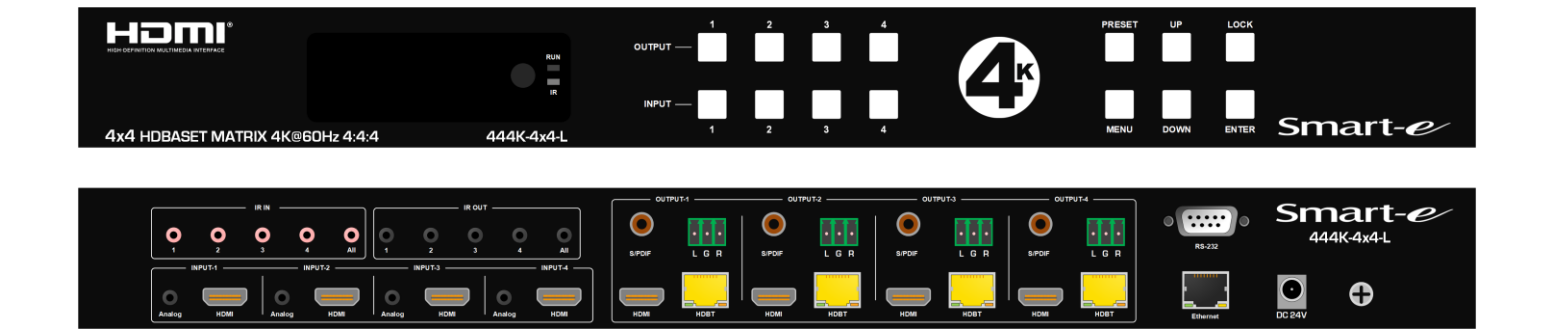

For more information visit our website, or talk to one of our technical team tel: +44 (0) 1306 628264 www.smart-e.co.uk

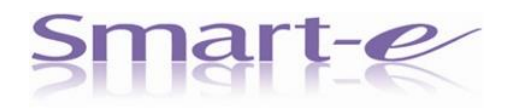

Thank you for purchasing this product. For optimum performance and safety, please read these instructions carefully before connecting, operating or adjusting this product. Please keep this manual for future reference.

#### SURGE PROTECTION DEVICE RECOMMENDED

This product contains sensitive electrical components that may be damaged by electrical spikes, surges, electric shock, lightning strikes, etc. Use of surge protection systems is highly recommended in order to protect and extend the life of your equipment.

### CONTENTS

| 1. Features                             |                  | 4        |
|-----------------------------------------|------------------|----------|
| 2. Package Contents                     |                  | 4        |
| 3. Specification                        |                  | 4        |
| 4. Panel Descriptions                   |                  | 5        |
| 5. Wiring Diagram                       |                  | 6        |
| 6. Input / output channel key operation |                  | 7        |
| 7. Video switching operation            |                  | 8        |
| 7.1. Video switch                       |                  | 8        |
| 7.2. Video Control                      |                  | 8        |
| The specific operation as follows       |                  | 8        |
| 7.3. Audio Control                      |                  | 10       |
| 7.4. EDID Set Mode Interface            |                  | 11       |
| 7.5. Preset Interface                   |                  | 12       |
| 7.6. SETUP mode Interface<br>13         |                  |          |
| 7.6.1. RS-232 Baud Rate setting         |                  | 14       |
| 7.6.2. DHCP On/Off setting              |                  | 14       |
| 7.6.3. POC power switch                 |                  | 14       |
| 7.6.4. Reboot setting                   |                  | 15       |
| 7.6.5. Factory setting                  |                  | 15       |
| 7.7. INFO mode Interface.               |                  | 16       |
| 8. Audio Extraction                     |                  | 17       |
| 9. Remote Control Description           |                  | 18       |
| 10. IR system                           |                  | 18       |
| 11. Command Control                     |                  | 19       |
| 12. Web Control                         |                  | 20       |
| 12.1. Enter Web and Control.            |                  | 21       |
| 12.2. "Status" interface                |                  | 21       |
| 12.3. "Input" interface                 |                  | 22       |
| 12.4. "Output" interface                |                  | 22       |
| 12.5. "Preset" interface                |                  | 23       |
| 12.6. "User EDID" interface             |                  | 23       |
| 12.7. "Network" interface               |                  | 23       |
| 12.8. "System" interface                |                  | 23       |
| 13. FW UPGRADE                          |                  | 24       |
| 13.1. MCU Upgrade                       |                  | 24       |
| 13.2. CPLD Upgrade                      |                  | 24       |
| 13.3. HTML (WEB GUI) Upgrade            |                  | 25       |
| MAINTENANCE                             |                  | 26       |
| PRODUCT SERVICE                         |                  | 26       |
| WARRANTY                                |                  | 26       |
| © 2023 Smart-e (UK) Ltd                 | ww.smart-e.co.uk | Page   3 |

#### 1. Features

- Incorporate HDBaseT technology
- 1 4 x HDMI input and 4 x HDBaseT output with 4 x HDMI Loop out
- HDMI 2.0 version support 4K@60Hz YUV4:4:4, 8bit, 18G, HDR10
- Transmit up to 70m under 1080p, 40m under 4K@60Hz
- I HDCP 2.2/1.4 compliant
- With wide-band Bi-Direction IR routed control(38~56KHz)
- 3 Support 4x Analog Audio input
- Support 4x Analog Audio and 4x SPDIF Audio extraction output
- Support Panel Button with LCD, IR Routing, RS232, TCP/IP, PC Tool Control
- Support POC (Receiver powered by HDBaseT Matrix)
- Support Micro USB for FW updating

#### 2. Package Contents

- 1) 1x Main Unit (HDBaseT Matrix)
- 2) 1x DC24V4A Power adapter
- 3) 1x Remote control
- 4) 5xIR Transmitter cables, 5x Wide-Band IR Receiver cables
- 5) 1x CD for control software & user manual & Command list
- 6) 4x 3Pin plug for Analog audio output
- 7) 1U rack design metal case with 2 mounting ear

#### **3.** Specifications

| Operating Temperature Range   | -5 to +40°C(23 to +104 °F)                   |
|-------------------------------|----------------------------------------------|
| Storage Temperature Range     | -10 to +60°C(-14 to +140 °F)                 |
| Operating Humidity Range      | 5 to 90 $\%$ RH (no condensation)            |
| Input Video Signal            | 0.5-1.0 volts p-p                            |
| Input DDC Signal              | 5 volts p-p (TTL)                            |
| Bandwidth                     | 18Gbit/s                                     |
| Video Format Supported        | 4K@60Hz,YUV4:4:48bit                         |
| Video Format Supported        | 4k@30Hz/1080P/1080i/720P/576P/480P/57        |
| HDCP Compliant                | HDCP2.2 and HDCP1.4                          |
| Output Video                  | HDMI2.0 and HDMI 1.4 (over HDBaseT and HDMI) |
| Audio Format Supported        | PCM, Dolby5.1, DTS5.1 digital audio          |
| Maximum Transmission Distance | 1080P 70m, 4K 40m                            |
| Power Consumption             | 68 watts (Max.)                              |
| Dimensions                    | L438 x W394 x H44 mm                         |
| Mass (Main Unit)              | ЗKG                                          |

#### 4. Panel Descriptions

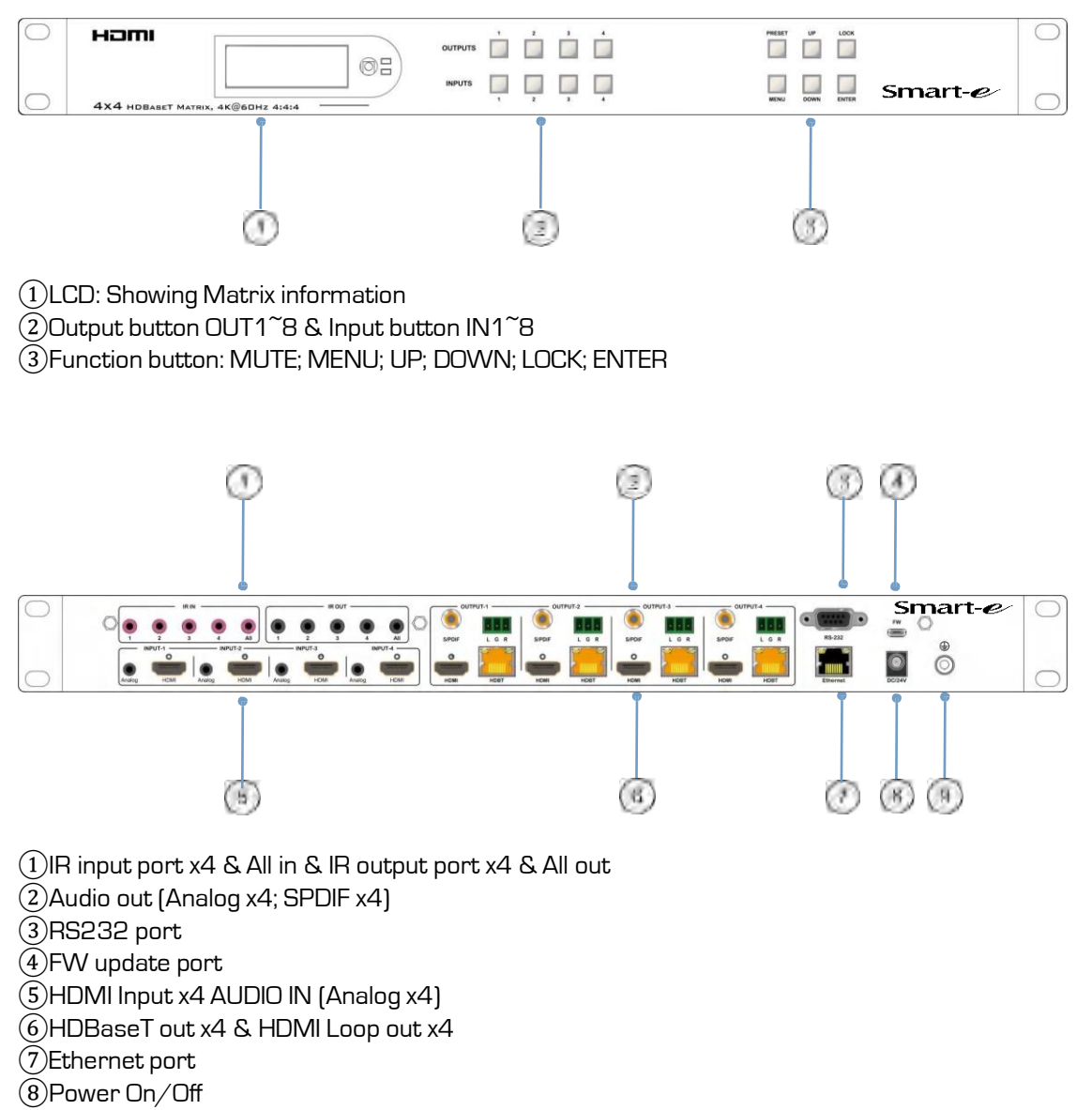

9 Grounding

#### 5. Wiring Diagram

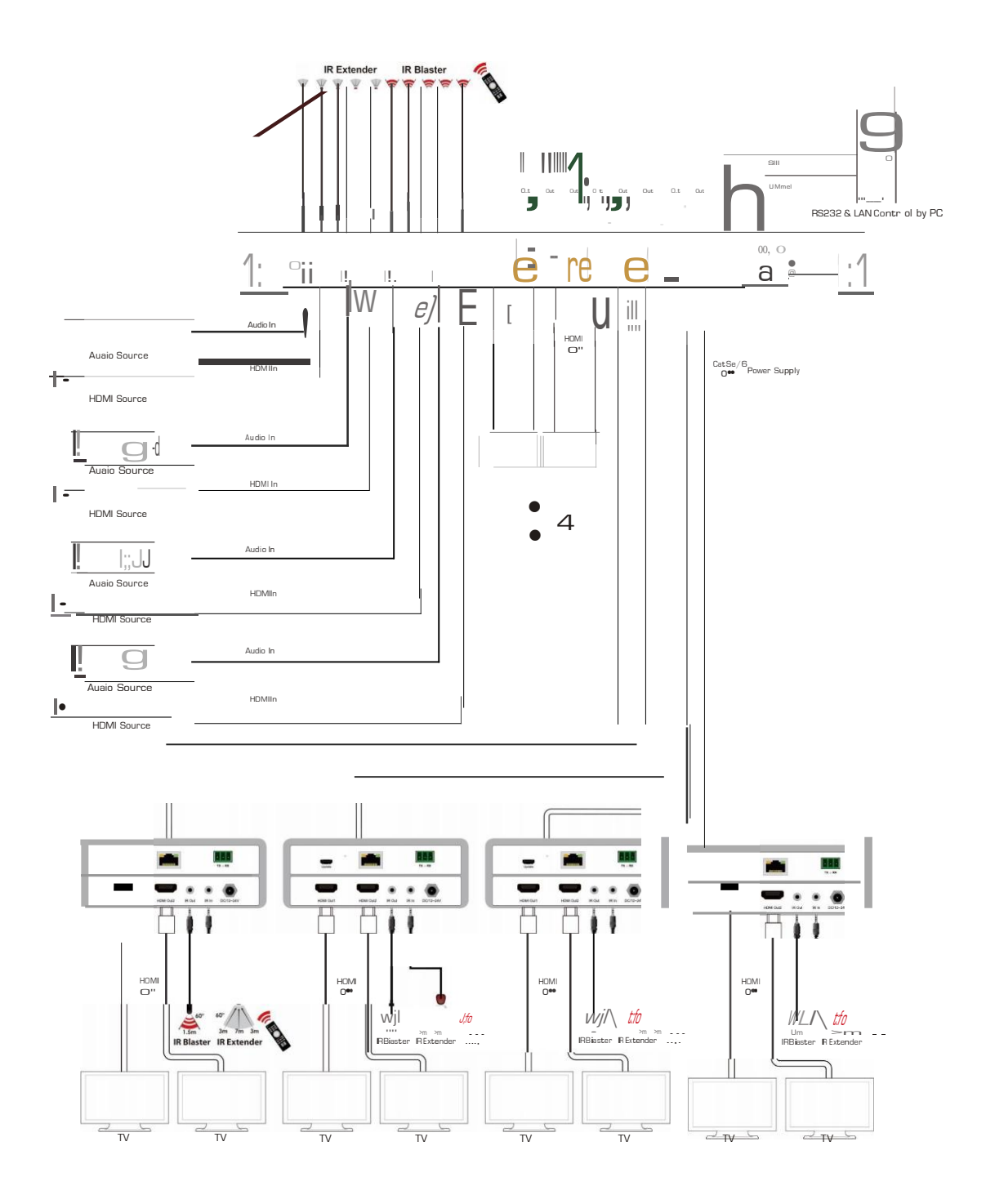

### 4X8 HDBaseT Matrix 18gbps Initializing...

#### 6. Input / output channel key operation

| Channel    | Button method                                                                      |
|------------|------------------------------------------------------------------------------------|
|            | 1. Directly press the number key, such as input channel 1, and select "1" to press |
| Input 1-4  | (only when the output port is selected, the input channel number will be valid)    |
|            | 2. Long press means all outputs select current input                               |
|            | Directly press the number key, such as the output channel 2, press button "2" and  |
| Output 1-4 | press it again to cancel the selection;                                            |
|            | Long press output 4 to select all channels, and long press again to cancel         |
| MENU       | Function Button; Enter the function option or back to previous option              |
| ENTER      | Confirm Button: enter function selection mode                                      |
| UP         | Button for UP option                                                               |
| DOWN       | Button for NEXT option                                                             |
| PRESET     | Preset, short press to quickly enter the preset call function                      |
| LOCK       | Long press to LOCK, Long press again to UNLOCK                                     |

#### 7. Video switching operation

#### 7.1. Video switch

The signal switch includes 4 free switching channels, which can be configured as input/output according to the requirements, forming a matrix of 1 x 4  $\sim$  4 x 1, which can switch any input.

Signal to 1 channel output or all channel output.

#### The specific operation as follows:

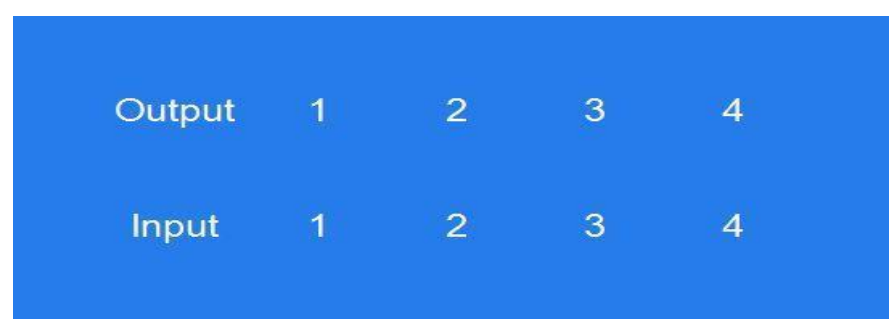

Switch the input to the output

Operation format: "output channel" + "input channel"

For Example: Output port 2 switch to input 1

Operation: Press OUT number "2" + IN number "1" to complete the switch

#### 7.2. Video Control

The video interface have two sub menu

- 1. Video Routing
- 2. Video On/Off

| Menu>  |   |           |   |
|--------|---|-----------|---|
| 1/6    |   | 0/2       |   |
| Video  | > | Switching | > |
| Audio  | > | On/Off    | > |
| EDID   | > |           |   |
| Preset | > |           |   |
| Setup  | > |           |   |

#### The specific operation as follows:

#### 1.Video Switch

Switch any output to one input or all outputs to the same input, default PTP. (1)Select"Video"in the menu and press"ENTER"

(2) Then use "UP"" DOWN" button to select "Switching"

(3)Press"ENTER" enter next page

(4) Press "UP""DOWN" button to select the output (The fifth port means ALL)

(5)Press"ENTER"

6 Press "UP""DOWN" to select the input

7)Press"ENTER", Switch Done

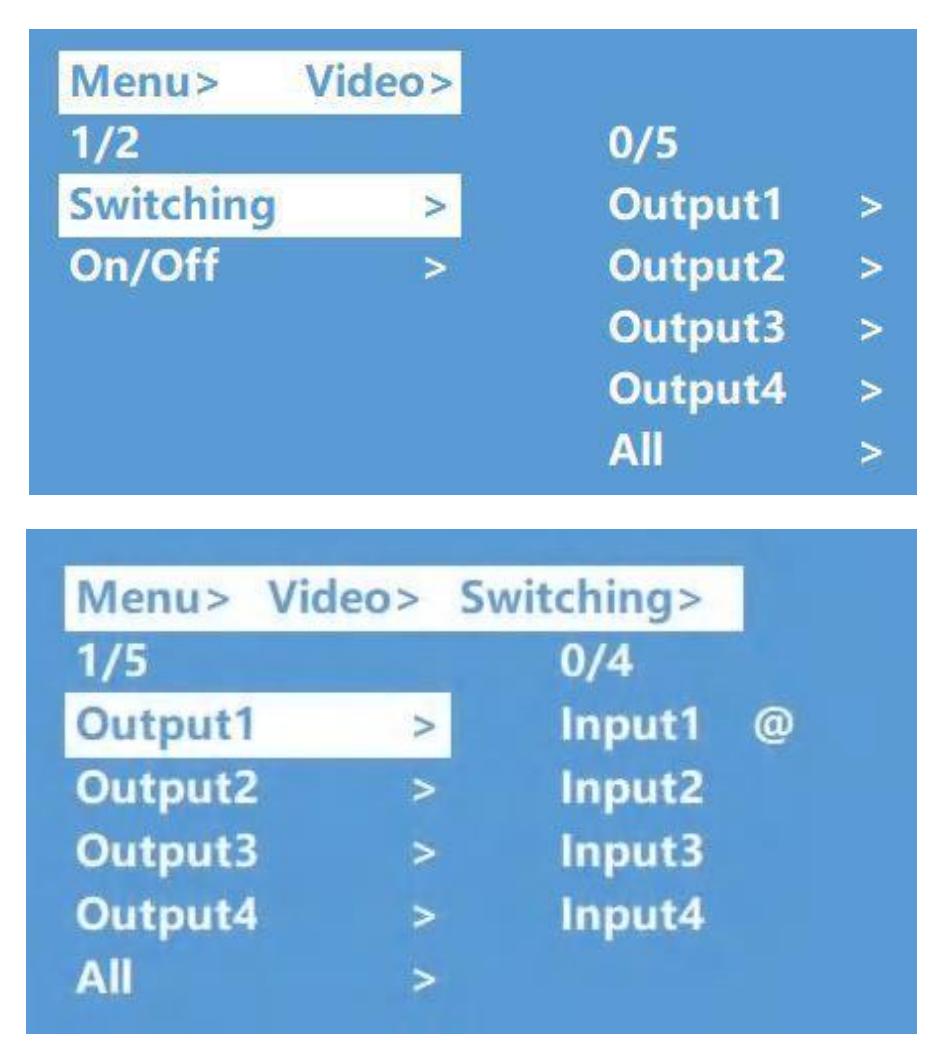

2.Video On/Off

Turn on/off any output video or all outputs video

(1) Select"Video"in the menu and press"ENTER"

2 Then use "UP""DOWN"button to select"On/Off"

(3) Press"ENTER"enter next page

(4) Press "UP""DOWN" button to select the output (The 9th port means ALL)

(5) Press"ENTER"to select the HDMI 1~4; HDBT 1~4

6 Press "UP""DOWN"to select "On"or "Off"

7 Press"ENTER", Switch Done

| Menu>   | Video> | On/Off> |   |
|---------|--------|---------|---|
| /9      |        | 0/2     |   |
| Dutput1 | >      | Off     |   |
| Dutput2 | >      | On      | @ |
| Dutput3 | >      |         |   |
| Dutput4 | >      |         |   |
| Dutput5 | >      |         |   |

#### 7.3. Audio Control

The Audio Control have three sub menu

- 1. Line Out
- 2. Audio Embed
- 3. Audio De-Embed

#### The specific operation is as follows:

1. Line Out

HDMI output audio switch. You can select a channel of HDMI output to mute the sound of the TV  $\,$ 

#### 2. Audio Embed

Audio can be embedded to HDMI input. The embedded sound will cover the original sound of the signal source. You can select any input to embed

#### 3. Audio De-Embed

You can set the output audio (analog audio and coaxial audio) at the same time. You can choose a certain audio output or mute

| Menu>  |   |            |
|--------|---|------------|
| 2/6    |   | 0/3        |
| Video  | > | Line out > |
| Audio  | > | De-Embed > |
| EDID   | > | Embed >    |
| Preset | > |            |
| Setup  | > |            |

| 3/3<br>Line out | > | 0/5<br>Output1 | > |
|-----------------|---|----------------|---|
| Menu> Audio >   |   |                |   |
|                 |   | HDBT1          | > |
|                 |   | HDMI4          | > |
| Embed           | > | HDMI3          | > |
| De-Embed        | > | HDMI2          | > |
| Line out        | > | HDMI1          | > |
| 1/3             |   | 0/9            |   |
| Menu> Audio >   |   |                |   |

| Line Out | > | Output  | > |  |
|----------|---|---------|---|--|
| De-Embed | > | Output2 | > |  |
| Embed    | > | Output3 | > |  |
|          |   | Output4 | > |  |
|          |   | All     | > |  |

| 3/3      |   | 0/5    |   |
|----------|---|--------|---|
| Line out | > | Input1 | > |
| De-Embed | > | Input2 | > |
| Embed    | > | Input3 | > |
|          |   | Input4 | > |
|          |   | All    | > |

#### 7.4. EDID Set Mode Interface

#### Default EDID

| Default1 | 4K60 444-LPCM: 2.0 FXN1234 | Default2 | 4K60 420-LPCM: 2.0 FXN1234    |
|----------|----------------------------|----------|-------------------------------|
| Default3 | 4K30 444-LPCM: 2.0 FXN1234 | Default4 | 1080P60 444-LPCM: 2.0 FXN1234 |

EDID Mode can set each input's EDID, Include: Default EDID; User EDID; Copy EDID; Copy HDBT EDID.

| Menu>    |       |                |    |
|----------|-------|----------------|----|
| 3/6      |       | 0/5            |    |
| Video    | >     | Input1         | >  |
| Audio    | >     | Input2         | >  |
| EDID     | >     | Input3         | >  |
| Preset   | >     | Input4         | >  |
| Setup    | >     | All            | >  |
|          |       |                |    |
| Menu> E  | DID>  |                |    |
| 1/5      |       | 0/12           |    |
| Input1   | >     | Default1 @     |    |
| Input2   | >     | Default2       |    |
| Input3   | > 1   | Default3       |    |
| Input4   | >     | Default4       |    |
| All      | >     | User1          |    |
|          |       |                |    |
| Menu>    | EDID> | Input1>        |    |
| 1/12     |       |                |    |
| Default1 | @     | 3840x2160@60 4 | 44 |
| Default2 | >     | HDR:HLG        |    |
| Default3 | >     | LPCM: 2.0      |    |
| Default4 | \$    | FXN1234        |    |
| User1    | >     |                |    |
|          |       |                |    |

#### 7.5. Preset Interface

The PRESET interface can save the current video, audio, EDID, system Settings, etc., and supports 8 different scenes. Scenes can be modified and cleared through web pages, commands, and panels. The default preset is consistent with factory Settings

| Menu>                                     |                       |                                                 |   |  |
|-------------------------------------------|-----------------------|-------------------------------------------------|---|--|
| 4/6                                       |                       | 0/3                                             |   |  |
| Video                                     | >                     | Call                                            | > |  |
| Audio                                     | >                     | Save                                            | > |  |
| EDID                                      | >                     | Clear                                           | > |  |
| Preset                                    | >                     |                                                 |   |  |
| Setup                                     | >                     |                                                 |   |  |
|                                           |                       |                                                 |   |  |
|                                           |                       |                                                 |   |  |
| Menu> Pi                                  | reset>                |                                                 |   |  |
| Menu> Pi<br>1/3                           | reset>                | 0/8                                             |   |  |
| Menu > Pi<br>1/3<br>Call                  | reset>                | 0/8<br>Preset1                                  | @ |  |
| Menu> Pr<br>1/3<br>Call<br>Save           | reset><br>><br>>      | 0/8<br>Preset1<br>Preset2                       | @ |  |
| Menu > Pr<br>1/3<br>Call<br>Save<br>Clear | reset><br>><br>><br>> | 0/8<br>Preset1<br>Preset2<br>Preset3            | @ |  |
| Menu > Pr<br>1/3<br>Call<br>Save<br>Clear | reset><br>><br>><br>> | 0/8<br>Preset1<br>Preset2<br>Preset3<br>Preset4 | @ |  |

#### 7.6. SETUP mode Interface

SETUP mode can set the device's RS-232 baud rate, POC Switch, DHCP, Reboot, Factory Specific operations are as follows

| Menu>  |   |         |   |
|--------|---|---------|---|
| 5/6    |   | 0/5     |   |
| Video  | > | Baud    | > |
| Audio  | > | DHCP    | > |
| EDID   | > | POC     | > |
| Preset | > | Reboot  | > |
| Setup  | > | Factory | > |

#### 7.6.1. RS-232 Baud Rate setting

It has 4 kinds of baud rates inside the device: 9600; 19200; 57600; 115200

Default Baud Rate is: 115200

1 Select "Setup" in the menu and press "ENTER"

(2) Then use "UP""DOWN" button to select the "BAUD" and press "ENTER"

(3) Press "UP""DOWN" button to select the baud rate and press "ENTER" to confirm

| vienu> 3 | setup> |        |   |
|----------|--------|--------|---|
| 1/5      |        | 0/4    |   |
| Baud     | >      | 115200 | @ |
| DHCP     | >      | 57600  |   |
| РОС      | >      | 19200  |   |
| Reboot   | >      | 9600   |   |
| Factory  | >      |        |   |

#### 7.6.2. DHCP On/Off setting

On means Dynamic; Off means Static

(1)Select"Setup"in the menu and press"ENTER"

(2) Then use "UP""DOWN" button to select the "DHCP" and press "ENTER"

③Press "UP""DOWN"button to select"On"or"Off"and press "ENTER"to confirm

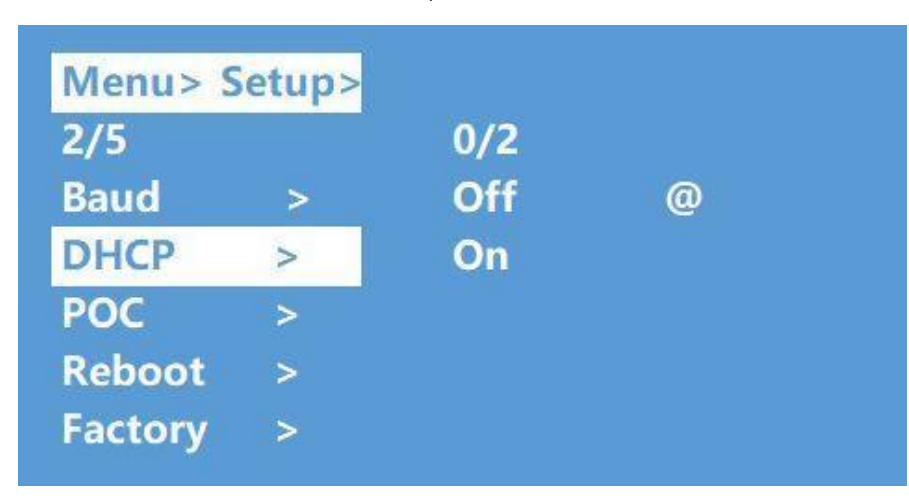

#### 7.6.3. POC power switch

The POC interface can select a certain HDBT output switch to control POC power supply, and the default POC is "On"

| Menu>Set | up > |       |   |
|----------|------|-------|---|
| 3/5      |      | 0/5   |   |
| Baud     | >    | HDBT1 | > |
| DHCP     | >    | HDBT2 | > |
| POC      | >    | HDBT3 | > |
| Reboot   | >    | HDBT4 | > |
| Factory  | >    | All   |   |

#### 7.6.4. Reboot setting

| Menu>Set | up > |     |   |
|----------|------|-----|---|
| 4/5      |      | 0/2 |   |
| Baud     | >    | No  | @ |
| DHCP     | >    | Yes |   |
| POC      | >    |     |   |
| Reboot   | >    |     |   |
| Factory  | >    |     |   |

#### 7.6.5. Factory setting

Factory Run: Reset Video, Audio, EDID, Setup setting, Preset, Device name. Factory User: Reset Video, Audio, EDID, Setup setting.

| 5/5     |   | 0/2  |   |
|---------|---|------|---|
| Baud    | > | Run  | > |
| OHCP    | > | User | > |
| POC     | > |      |   |
| Reboot  | > |      |   |
| Factory | > |      |   |

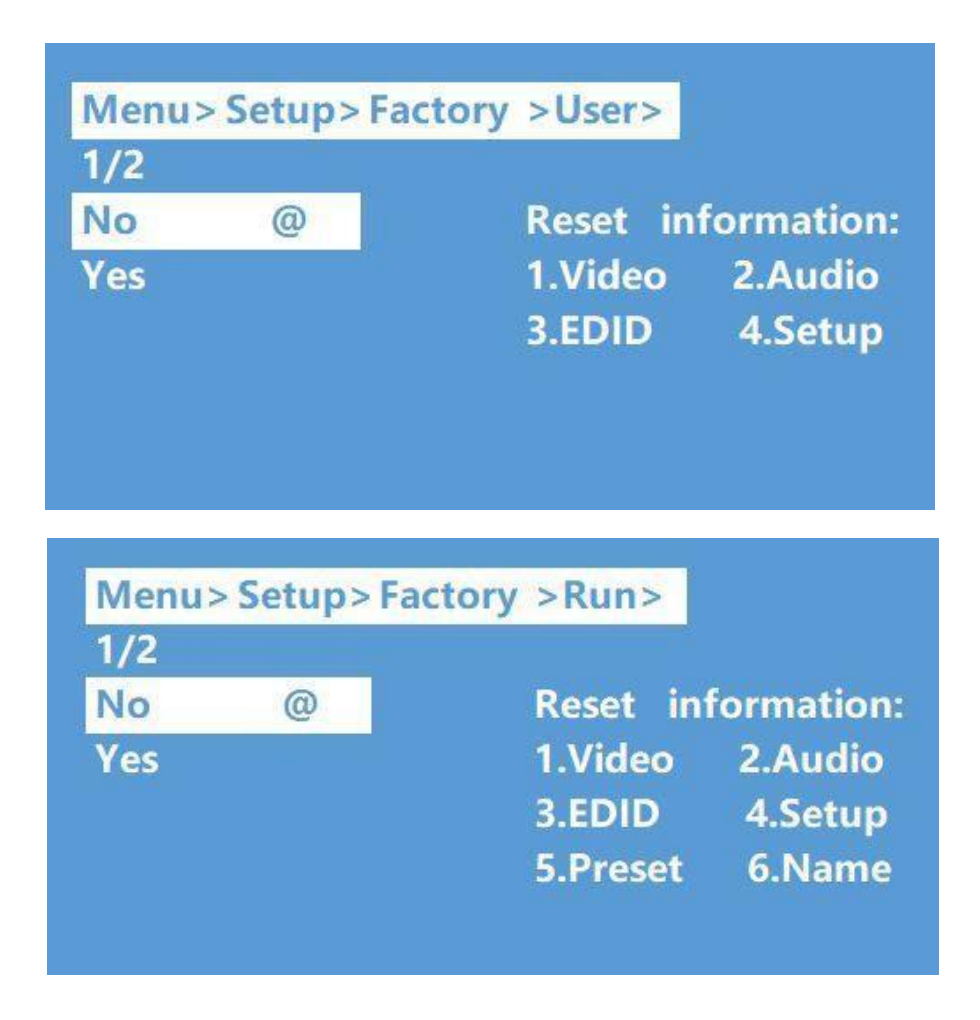

#### 7.7. INFO mode Interface

Check the device information: IP or System information

| Menu> |   |        |  |
|-------|---|--------|--|
| 5/5   |   | 0/2    |  |
| Video | > | System |  |
| Audio | > | IP     |  |
| EDID  | > |        |  |
| Setup | > |        |  |
| INFO. | > |        |  |

| Menu > INFO. > |          |                   |
|----------------|----------|-------------------|
| 1/2            |          |                   |
| System C       | 0. xxx   |                   |
| IP T           | vpe xxx  |                   |
| V              | er v0.2. |                   |
|                |          |                   |
| ~              |          |                   |
| Menu>INFO. >   |          |                   |
| 2/2            |          |                   |
| System         | DHCP     | Off               |
| IP             | IP       | 192.168. 1.168    |
|                | MASK     | 252 . 255. 255. 0 |
|                | WG       | 192.168.1.1       |
|                | MAG      |                   |

#### 8. Audio Extraction

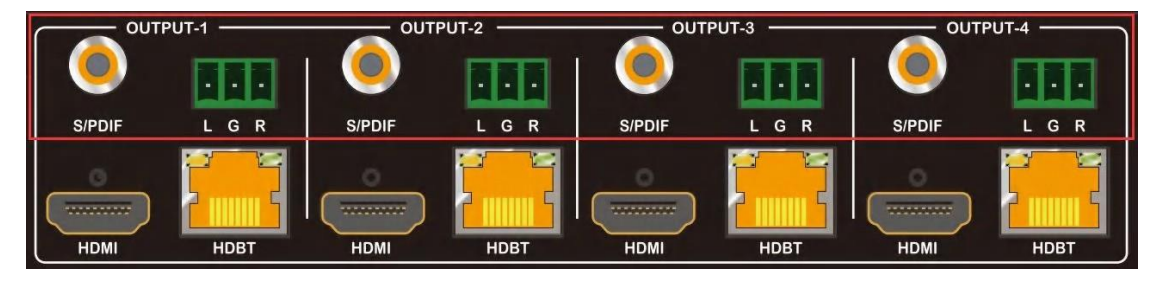

HDMI audio output supports uncompressed audio PCM, compressed audio Dolby and DTS, with a maximum support of 7.1 sound channels and a maximum sampling rate of 192KHz. Analog audio supports PCM 2.0 channel.

S/PDIF audio supports Dolby or DTS, 5.1 channel.

#### 9. Remote Control Description

#### (1)Standby Mode

2 Lock or Unlock the Panel Button
3 Choose output from 1-4
4 Choose all the outputs.
5 X: Turn on/off output port which you select
6 PTP button: Mirror all inputs and outputs

(Ex. Input 1 to output 1, input 2 to output 2, etc)

7 Choose input from 1-4

8 Menu (back to previous option) button

(9)UP and DOWN button (10)Enter button

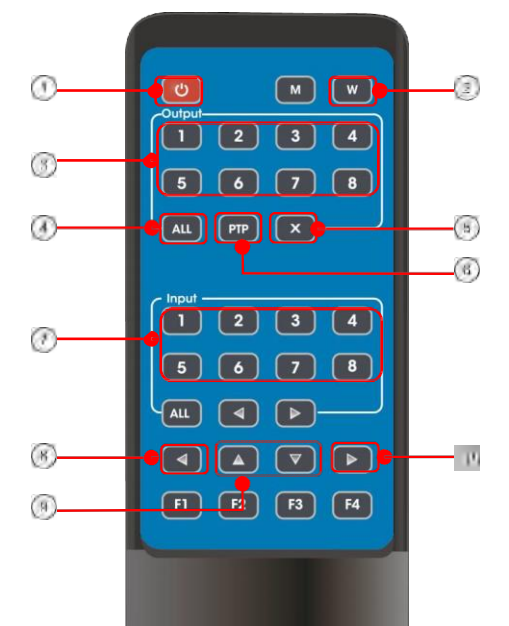

#### 10. IR system

The matrix can pass the IR signal through the IR system to the HDMI source or pass the IR signal from the HDMI source to the HDMI sink

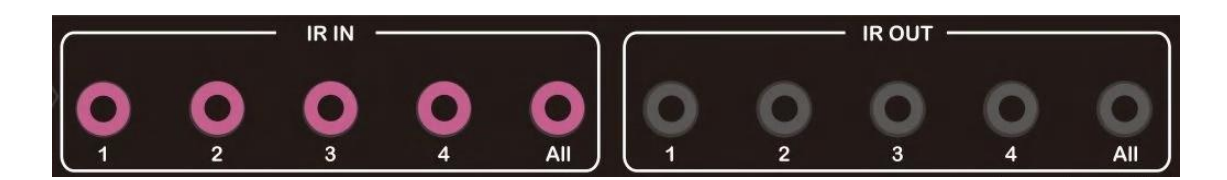

#### Dual way IR using:

Step1: "IR IN" is for HDBaseT output, "IR OUT" is for input channel Step2: "IR IN ALL" Controlled by all input IR; "IR OUT ALL" Controlled by all output IR. Step3: HDBaseT receiver support connect with IR receiver to control the Matrix by remote Step4: Matrix IR channel "IR IN ALL" support connect with IR-RX cable to control the Matrix by remote

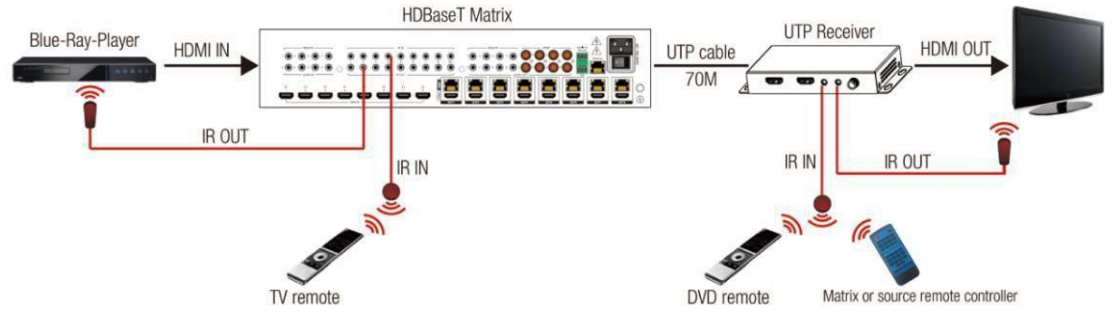

#### 11. Command Control

Control software operation:

The serial control software is illustrated with SSCOM32 as an example. Basic Settings:

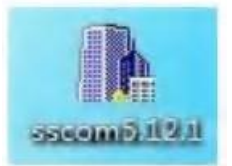

Double-click the software in the installation package to run specifically (as shown in figure 1 below) and install the RS232 software on the computer. **Enter the main interface of the software, as shown in the figure below.** 

| ● SSCOM V5.12.1 串口/网络数据测试器,作者:习小量(大虾丁丁),2618058@qq.com. QQ群:52502 | 449                       |                     |
|-------------------------------------------------------------------|---------------------------|---------------------|
| 通讯端口 串口设置 显示 发送 多字符串 小工具 帮助 回报作者 PCB打样                            |                           |                     |
| Video 01 to 04.                                                   | 多条字符串发送 stm32/GD32 1      | ISP   STC/IAP15 ISP |
| Video 01 to 06.                                                   | ←拖动加宽 「循环发送 多             | 条帮助 导入ini aftet ▲   |
| Video Di to D7.<br>Video Di to D8                                 | HEX 字符串(双击注释)             | 占击发i+1-1 ms         |
| Video D1 to 09.                                                   | Help?                     | 查询指令 1 1000         |
| Video Di to 10.<br>Video Di to 11.                                | UDI?                      | 字符串1 3 1000         |
| Video D1 to 12.                                                   | V:1>1;                    | 視频切换 2 1000         |
| Video D1 to 13.                                                   | ▼ P:10/1/1;               | 4无注释 0 1000         |
| Video D1 to 15.                                                   | E                         | 5无注释 0 1000         |
| Output 16 RGB&YFBPR resolution: 1920*1080F 50MZ.                  | Factory                   | 6无注释 0 1000         |
| Input to all.                                                     |                           | 7无注释 0 1000         |
| Video 05 to 01.<br>Video 05 to 02.                                |                           | 8无注释 0 1000         |
| Video D5 to 03.                                                   | P:10/10/13;               | 9元汪科 0 1000         |
| Video 05 to 04.<br>Video 05 to 06.                                |                           | 10九汪粋 0 1000        |
| Video 05 to 07.                                                   | P;10/1/4;                 | 11元注释 0 1000        |
| Video 05 to 08.<br>Video 05 to 09.                                | P:10/10/90                | 12元注稿 0 1000        |
| Video DS to 10.                                                   | P:10/10/90                | 14天注第 0 1000        |
| Video US to 11.<br>Video OS to 12.                                | - 1.10/10/00.             | 15天注释 0 1000        |
| Video 05 to 13.                                                   | P:10/14/0:                | 16天注释 0 1000        |
| Video 05 to 14.<br>Video 05 to 15.                                | F                         | 17无注释 0 1000        |
| Video OS to 16.                                                   |                           | 18元注释 0 1000 ,      |
|                                                                   |                           | 107:747 In 1000     |
| <b>清除窗口</b> 打开文件 发送文件 停止 清发送区                                     | □ 最前 □ English 保存参数       | 扩展                  |
| 端口号 COM2 Prolific USB-to-Seria • 厂 HEX显示 保存數据 厂 接收数据到文件 厂 HEX发送   | 定时发送: 50 ms/次 厂 か         | 加回车换行               |
| ● 关闭串口 き 更多串口设置 □ 加时间戳和分包显示, 目前时间 20 ms 第 1 字节至                   | ē末尾加校验:None 🔹             |                     |
| ▼ RTS 〒 DTR 波特率: 115200 _ P: 16/8/15:                             |                           | *                   |
| 【PCB打样】哪家强?<br>当然就是嘉立创![进入] 发送                                    |                           | +                   |
| 欢迎使用专业串口调试工具SSCOM! 作者:习小猛(丁丁),大虾电子网贩主 最新版本下载地址: ht                | tp://www.dazia.com/ 欢迎提出; | 您的建议!请将建议发到26180    |
| www.daxia.com S:371 R:4650 COM2 已打开 115200bps,8,1,None,None       |                           | CTS=0 DSR=0 R       |

In the parameter configuration area, select the serial port number that the serial line connects to the PC

Baud rate: 115200 (default) Data location: 8. Stop bit: 1 Check bit: no Then can input commands in the command input area to control the local or remote receiver

#### Instructions:

1. All commands start from "#", command head "%c": "d" parameters, "l" lock, "s" save.

2. The "\_" in the commands cannot omit. Parameter: %d: 0 means ALL.

3. Command head & Parameter1 & Parameter2... need to add one "SPACE".

The following table is only an example. Please refer to the list of instructions.

| Instruction<br>description | instruction | parameter 1 | parameter 2 |
|----------------------------|-------------|-------------|-------------|
| Video switch               | #video_d    |             |             |
| Audio Mode Switch          | #audio_%c   | in%d        | enc=%d      |
| EDID                       | #EDID_%c    | ln%d        | cfg=%d      |

Please refer to the "Command list" for details. Example: ALL output switches to input 4. Operation format: #video\_d outO matrix=4

#### 12. Web Control

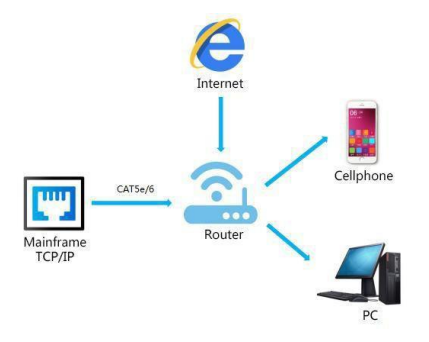

1). Connect the Ethernet port of matrix to the Ethernet port on PC by a crossover cable with RJ45 connectors.

2). Configure your PC as follows:

- ① Click Start > Control Panel > Network and Sharing Center.
- ② Click Change Adapter Settings.
- (3) Highlight the network adapter you want to use to connect to the device and click **Change settings of this connection**.
- 3). The local Area commotion properties window for Network selection appears as below:
- 4). Click the Highlight Internet Protocol Version 4 (TCP/IPv4).
- 5). Click **Properties**.

6). Select **Use the following IP Address** for static IP addressing and fill in the details.

For TCP/IPv4 you can use any IP address in the range 192.168.1.1 to 192.168.1.255 (excluding

192.168.1.168].

7). Click **OK**.

8). Click Close. Default IP Address: 192.168.1.168 MASK: 255.255.255.0 Gateway:192.168.1.1 MAC:0008-DCCA-CF3F

|                                                            |                                                     | 1                                        | General                                                                                                    |                                                  |
|------------------------------------------------------------|-----------------------------------------------------|------------------------------------------|----------------------------------------------------------------------------------------------------|--------------------------------------------------|
| Connect using:                                             |                                                     |                                          | You can get IP settings assig                                                                                                    | aned automatically if your network supports      |
| 1ntel(R) 82579V                                            | Gigabit Network Conn                                | ection                                   | this capability. Otherwise, y<br>for the appropriate IP settin                                                                                                    | ou need to ask your network administrator<br>gs. |
| <b>T</b>                                                   |                                                     | Configure                                | Obtain an IP address a                                                                                                    | utomatically                                     |
| This connection uses t                                     | ne following items:                                 |                                          | <ul> <li>Use the following IF ad</li> </ul>                                                                                                    | dress:                                           |
| ✓ Tuent for Microsoft Net                                  | osoft Networks<br>work Monitor 3 Driver             |                                          | IP address:                                                                                                    | 192.168.1.2                                      |
| QoS Packet                                                 | Scheduler                                           |                                          | Subnet mask:                                                                                                    | 255 . 255 . 255 . 0                              |
| File and Printe                                            | er Sharing for Microsoft                            | Networks                                 | Default gateway:                                                                                                    |                                                  |
| <ul> <li>Internet Proto</li> <li>Internet Proto</li> </ul> | col Version 4 (TCP/IP                               | v6)<br>v4)                               |                                                                                                    | · · ·                                            |
| 🗹 斗 Link-Layer To                                          | pology Discovery Map                                | per I/O Driver                           | Obtain DNS server add                                                                                                    | ress automatically                               |
| <ul> <li>Link-Layer To</li> </ul>                          | pology Discovery Res                                | ponder                                   | Our Search State State Stat    | server addresses:                                |
| Install                                                    | Uninstall                                           | Properties                               | Preferred DNS server:                                                                                                    |                                                  |
| Description                                                |                                                     |                                          | Alternate DNS server:                                                                                                    |                                                  |
|                                                            | he latest version of the<br>unication across divers | e internet protocol<br>se interconnected | The state of the section of the section of the sect |                                                  |

#### 12.1. Enter Web and Control

Enter the default IP address of the matrix: 192.168.1.168 Account: admin Password: admin

12.2. "Status" interface:

#### Input Info & Output Info & Device Info:

1. CONNECT: The input status display bar. After connecting with the device, it will check whether the current input terminal has access signal source.

When no signal source connected, it will be displayed as " $\times$ ", and when there is a normal working signal source connected, it will be displayed as " $\sqrt{}$ ".

2. AUDIO-EMBED: The Audio Embed status display bar. After connecting with the device, it will check whether the current HDMI output terminal has Audio Embed.

When audio is not embedded, it will be displayed as "x". When audio is embedded, it will be displayed as " $\sqrt{}$ ".

3. Connect (Local) and (Remote): It will be displayed as "X" when there is no display device access, and " $\sqrt{}$ " when there is display device access.

4. Audio De-Embed: Indicates if Audio separation is turned on. "X": means off. " $\sqrt{}$ ": means on

5. Audio HDMI & HDBT: Indicates if the current local (HDMI) / Remote (HDBT) Audio output is available. When the HDMI/HDBT Audio output is turned off, displayed as " $\times$ ", and when the HDMI/HDBT Audio output is turned on, displayed as " $\sqrt{}$ ".

6. POC (Remote): "ON" "OFF" means POC turned on or off

7. HTML Version: Current WEB Version

|     | Input Info  |                |                 |                    |                |                |             |
|-----|-------------|----------------|-----------------|--------------------|----------------|----------------|-------------|
|     |             | Co             | nnect           |                    | Audio-E        | mbed           |             |
| tus | in1         |                | V               |                    | ×              |                |             |
|     | In2         |                | ٧               |                    | ×              |                |             |
|     | In3         |                | √               |                    | ×              |                |             |
|     | In4         |                | v (             |                    | ×              |                |             |
| ıt  | 0.1.11.0    |                |                 |                    |                |                |             |
|     | Output Info |                |                 |                    |                |                |             |
|     |             | Connect(Local) | Connect(Remote) | Audio De-<br>Embed | Audio-<br>HDMI | Audio-<br>HDBT | POC(Remote) |
|     | Out1        | √              | V               | √                  | V              | 1              | OFF         |
|     | Out2        | √              | √               | √                  | 1              | 1              | OFF         |
| c.  | Out3        | √              | √               | V                  | 1              | 1              | OFF         |
|     | Out4        | √              | V               | √                  | √              | 1              | OFF         |
|     | Device Info |                |                 |                    |                |                |             |
|     |             |                |                 |                    |                |                |             |

#### 12.3. "Input" interface:

Noted: Double Click the Rename column can change the name of the ports.

| Input Input Rename Audio-Embed |
|--------------------------------|
| Output Int Input1              |
| In2 Input2                     |
| Preset In3 Input3              |
| User EDID Ind Input4           |
| Network                        |
| Sector                         |

#### 12.4. "Output" interface:

| 15 |        |         |       |               |              |               |       |               |
|----|--------|---------|-------|---------------|--------------|---------------|-------|---------------|
|    | Output | Rename  | Video | /ideo<br>HDBT | Audio<br>De- | Audio<br>HDMI | Audio | Source        |
|    | Out1   | Output1 |       | 0             | Embed        | 0             | 0     | In1:CHANGHONG |
|    | Out2   | Output2 |       | )             | 0            | 0             | 0     | In1:CHANGHONG |
|    | Out3   | Output3 |       | 0             | 0            | 0             | 0     | In1:CHANGHONG |
|    | Out4   | Output4 |       |               | 0            | 0             | 0     | In1:CHANGHONG |
|    | All    |         | 0     |               | 0            | 0             | 0     | In1:CHANGHONG |
|    |        |         |       |               |              |               |       |               |

#### 12.5. "Preset" interface:

| IS | Preset  | Rename  | Save | Call |
|----|---------|---------|------|------|
|    | Preset1 | Preset1 | Save | Call |
|    | Preset2 | Preset2 | Save | Call |
|    | Preset3 | Preset3 | Save | Call |
|    | Preset4 | Preset4 | Save | Call |
|    | Preset5 | Preset5 | Save | Call |
|    | Preset6 | Preset6 | Save | Call |
|    | Preset7 | Preset7 | Save | Call |
|    | Preset8 | Preset8 | Save | Call |

#### 12.6. "User EDID" interface:

| Status    |       |                              |   |
|-----------|-------|------------------------------|---|
| Input     | User  | Copy EDID From               |   |
| Output    | User1 | Select The EDID Information: | • |
|           | User2 | Select The EDID Information: | • |
| Preset    | User3 | Select The EDID Information: | • |
| User EDID | User4 | Select The EDID Information: | • |
| Network   |       |                              |   |
| System    |       |                              |   |

#### 12.7. "Network" interface:

| Status    |                         |
|-----------|-------------------------|
| * 2011 V  |                         |
| Input     | Mac Address :           |
| Output    | IP Address :            |
| Output    | New Marcels & Holdson V |
| Preset    | Net Mask Address .      |
| 110300    | Gate Way Address :      |
| User EDID | DHCP                    |
|           |                         |
| Network   |                         |
|           |                         |
| System    |                         |
|           |                         |

#### 12.8. "System" interface:

| Status    | A | ccount management      |              |
|-----------|---|------------------------|--------------|
| Innut     |   | User Name :            |              |
| Input     |   | New Password :         |              |
| Output    |   | Confirm the Password : |              |
| Preset    |   |                        | Apply        |
| User EDID |   | Reboot :               | Reboot       |
| Network   |   | User Reset :           | Factory User |
| System    |   | Factory Reset :        | Factory Run  |

#### **13. FW UPGRADE**

First upgrade MCU (layer of application) and then upgrade CPLD, finally upgrade HTML (web page), (CPLD, HTML, MCU all support to use USB Micro port for upgrading)

A1 means MCU C0 means CPLD F0 means HTML

#### 13.1. MCU Upgrade:

Open the software UART\_ISP\_V1.6.exe on PC, select the correct port and baud rate 115200, enter "A1" in Port, then select the path of the program in PATH (XXX. Bin), and click UPDATA to complete the upgrade

| UART_ISP V1.6             | ( <u>***</u> |          |
|---------------------------|--------------|----------|
| MCU Fw encrypt            |              | BAUD     |
| COM21 USB-SERIAL CH340    | ~            | 115200 ~ |
| PORT                      |              |          |
| Al                        |              | REFRESH  |
| PATH                      |              |          |
|                           |              |          |
|                           |              |          |
|                           |              | UPDATA   |
|                           |              |          |
| 00000 MCU fw is encrypted |              | ^        |
| File start : UX3000       |              |          |
| Send aras                 |              |          |
| lck eras ok !             |              |          |
| Send data                 |              |          |
| Ack data ok !             |              |          |
| Send stop                 |              |          |
| Ack stop ok !             |              |          |
| Spend time : 38546 ms     |              |          |
|                           |              |          |
| ### Succeed ! ###         |              |          |
| ### Succeed ! ###         |              |          |

#### 13.2. CPLD Upgrade:

Open the software UART\_ISP\_V1.6.exe on PC, select the correct port and baud rate 115200, enter "CO" in Port, then select the path of the program (XXX. VME) in PATH, and click UPDATA to complete the upgrade

| COM COM                                                                                                    | BAUD     |
|----------------------------------------------------------------------------------------------------|----------|
| COM21 USB-SERIAL CH340                                                                                                    | × 115200 |
| PORT                                                                                                    |          |
| C0                                                                                                    | REFRESH  |
| PATH                                                                                                    |          |
|                                                                                                    |          |
|                                                                                                    | UPDATA   |
| File crc : ED264DAD                                                                                                    | UPDATA   |
| File crc : ED264DAD<br>00000 CPLD fw is crypted<br>Send link COAck link ok !                                                                                           | UPDATA   |
| File crc : ED264DAD<br>00000 CPLD fw is crypted<br>Send link COAck link ok !<br>Send eras<br>Ack eras ok !                                                             | UPDATA   |
| File crc : ED264DAD<br>00000 CPLD fw is crypted<br>Send link COAck link ok !<br>Send eras<br>Ack eras ok !<br>Send data                                                | UPDATA   |
| File crc : ED264DAD<br>00000 CPLD fw is crypted<br>Send link COAck link ok !<br>Send eras<br>Ack eras ok !<br>Send data<br>Ack data ok !<br>Send stop                  | UPDATA   |
| File crc : ED264DAD<br>00000 CPLD fw is crypted<br>Send link COAck link ok !<br>Send eras<br>Ack eras ok !<br>Send data<br>Ack data ok !<br>Send stop<br>Ack stop ok ! | UPDATA   |

#### 13.3. HTML (WEB GUI) Upgrade:

Open the software UART\_ISP\_V1.6.exe on PC, select the correct port and baud rate 115200, enter "FO" in Port, then select the path of the program [XXX. HTML] in PATH, and click UPDATA to complete the upgrade

| UART_ISP V1.6                                     | <u></u> 23 |          |
|---------------------------------------------------|------------|----------|
| HIML FW                                           |            | BAUD     |
| COM21 USB-SERIAL CH340                            | ~          | 115200 ~ |
| PORT                                              |            |          |
| FO                                                |            | REFRESH  |
| PATH                                              |            |          |
|                                                   |            |          |
|                                                   |            | UPDATA   |
| File size : 87.198                                |            | -        |
| File crc : 88D46A2A<br>Send link F0 Ack link ok / |            |          |
| Send eras                                         |            |          |
| Ack eras ok !                                     |            |          |
| Send data                                         |            |          |
| Ack data ok !                                     |            |          |
| Send stop                                         |            |          |
| ACK Stop oK !                                     |            |          |
| Spend time : 10/81 MS                             |            |          |
| *** JUCCER : ###                                  |            |          |
|                                                   |            |          |

#### MAINTENANCE

Clean this unit with a soft, dry cloth. Never use alcohol, paint thinner of benzine to clean this unit.

#### PRODUCT SERVICE

(1) Damage requiring service:

The unit should be serviced by qualified service personnel if:

(a) The DC power supply cord or AC adaptor has been

- damaged; (b) Objects or liquids have gotten into the unit;
- (c) The unit has been exposed to rain;

(d) The unit does not operate normally or exhibits a marked change in performance; The unit has been dropped or the cabinet damaged.

(2) **Servicing Personnel:** Do not attempt to service the unit beyond that described in these operating instructions.Refer all other servicing to authorized servicing personnel.

(3) **Replacement parts:** When parts need replacing ensure the servicer uses parts specified by the manufacturer or parts that have the same characteristics as the original parts. Unauthorized substitutes may result in fire, electric shock, or other Hazards.

(4) **Safety check:** After repairs or service, ask the servicer to perform safety checks to confirm that the unit is in proper working condition.

#### WARRANTY

If your product does not work properly because of a defect in materials or workmanship, our Company (referred to as "the warrantor") will, for the length of the period indicated as below, (Parts and labour 3 Years which starts with the date of original purchase ("Limited Warranty period"), at its option either(a) repair your product with new or refurbished parts, or (b) replace it with a new of a refurbished product. The decision to repair or replace will be made by the warrantor.

During the "Labor" Limited Warranty period there will be no charge for labor.

During the "Parts" warranty period, there will be no charge for parts. You must mail-in your product during the warranty period. This Limited Warranty is extended only to the original purchaser and only covers product purchased as new. A purchase receipt or other proof of original purchase date is required for Limited Warranty service.